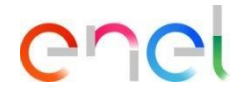

# Risposta del fornitore all'asta

Aggiornato: 09/08/2023

Come rispondere all'asta

| Velcome to WeBUY                                   | 12:29 CET - Central Europe Time                       | Benvenuto LEO LIDIO COSIMO test 🙅 |
|----------------------------------------------------|-------------------------------------------------------|-----------------------------------|
| - Asta : auc_43 - Asta 14/11  In Avvio             |                                                       | Monitor Aata                      |
| Dettegil Asta Messeggi (Non Letti 0)               |                                                       |                                   |
| Configurazione Allegati Buyer (01 Utenti Associati |                                                       |                                   |
| ✓ Dati Generali                                    |                                                       |                                   |
| Codice                                             | Formato                                               |                                   |
| auc_43                                             | Inglese                                               |                                   |
| Titolo                                             |                                                       |                                   |
| Asta 14/11                                         |                                                       |                                   |
| Data d'Inizio                                      | Data Fine                                             |                                   |
| 14/11/2022 12:33                                   | 14/11/2022 12:40                                      |                                   |
| Asta Reale                                         | Unità Emittente di Gara                               |                                   |
| Evento Negoziale                                   | GRO/EUR_BG - Power Generation<br>Procurement RoE - EG |                                   |
| Gruppo Merceologico                                |                                                       |                                   |
| SLPI03_IT - Manutenzione area vardi                |                                                       |                                   |

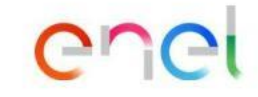

1

I fornitori invitati all'asta ricevono una comunicazione automatica da WeBUY e possono visionare la configurazione della stessa che risulterà nello stato «In Avvio».

Come rispondere all'asta

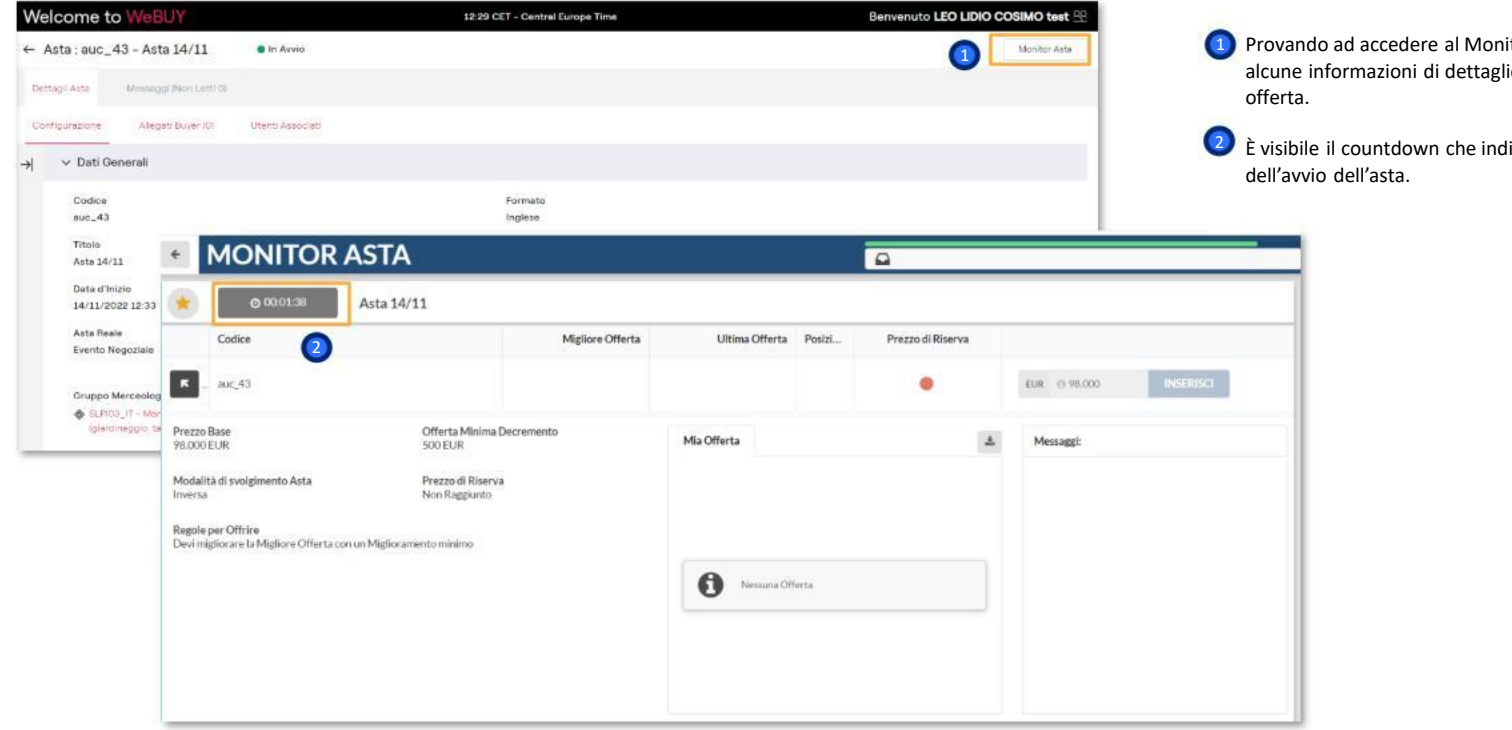

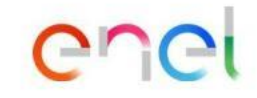

Provando ad accedere al Monitor d'Asta visualizzazione alcune informazioni di dettaglio senza però poter inviare

È visibile il countdown che indica il tempo restante prima

Come rispondere all'asta

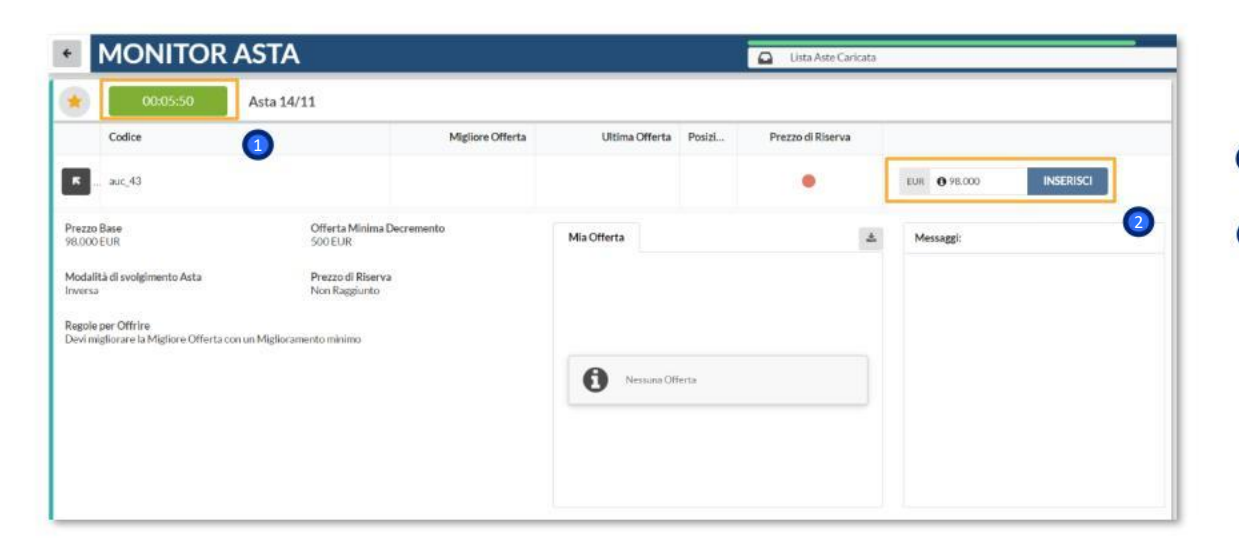

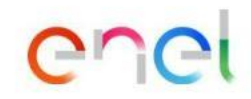

Una volta raggiunta la data e l'orario dell'avvio dell'asta, la stessa passerà nello stato «In corso» ed i fornitori nel monitor potranno iniziare ad inviare le proprie offerte.

 È visibile il countdown che indica il tempo restante prima della scadenza dell'asta.

Il fornitore potra inserire sua offerte e fare clic su «Inserisci»

4

### Modulo ASTE in WeBUY

Come rispondere all'asta

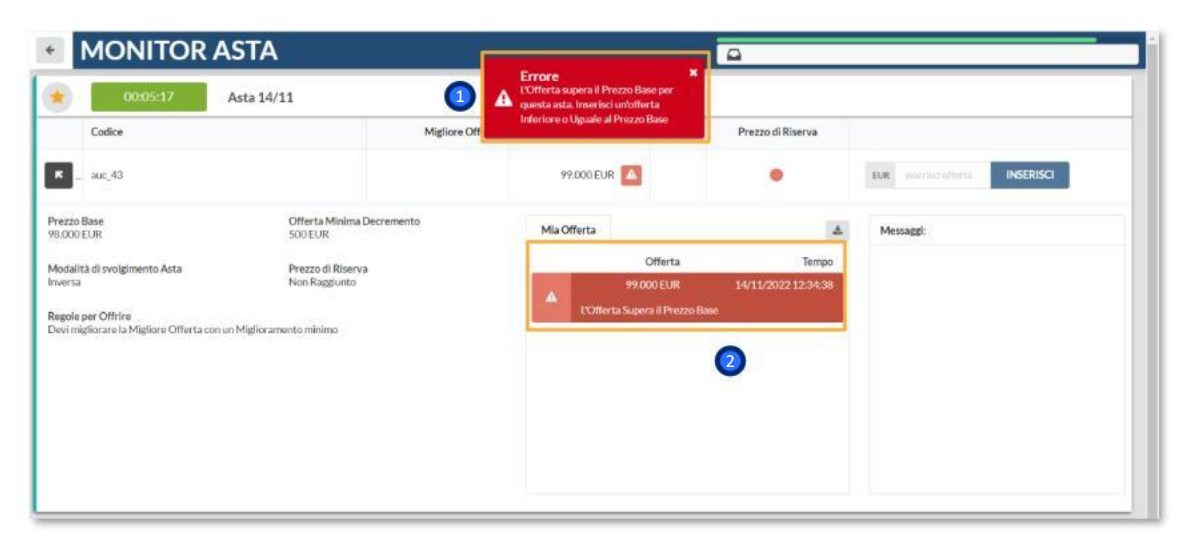

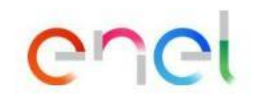

Secondo le configurazioni predefinite, il fornitore dovrà rispettare il «Prezzo Base» configurato per inviare la propria offerta.

In rosso quando l'offerta non viene accettata.

5

### Modulo ASTE in WeBUY

*Come rispondere all'asta* 

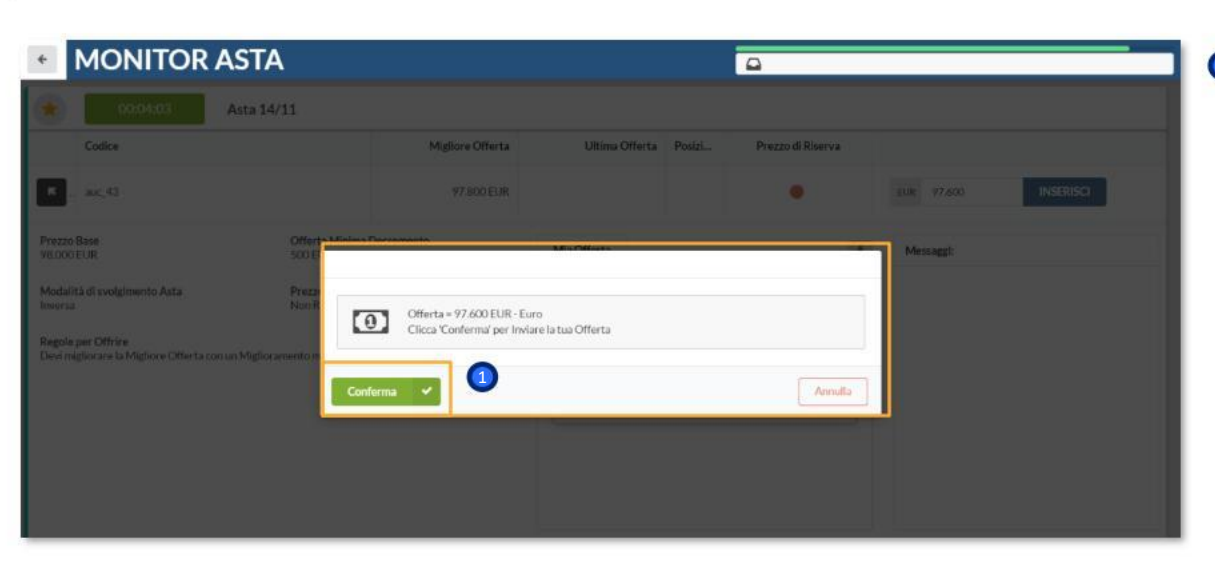

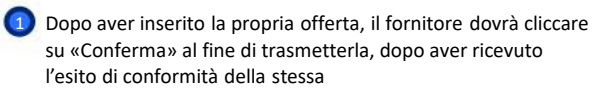

# enel

6

Modulo ASTE in WeBUY

Come rispondere all'asta

| MONITOR AS                                                            | STA                                  |                  |                            | <b>a</b>                     |                                   |
|-----------------------------------------------------------------------|--------------------------------------|------------------|----------------------------|------------------------------|-----------------------------------|
| 00:04:38 A                                                            | sta 14/11                            |                  |                            |                              |                                   |
| Codice                                                                | Migliore Offerta                     | Ultima Offerta   | Posizi                     | Prezzo di Riserva            |                                   |
| auc_43                                                                | .97.800 EUR                          | 97.800 EUR       | 1                          | •                            | EUR: insertact offertal INSERISCI |
| izzo Base<br>000 EUR                                                  | Offerta Minima Decremento<br>500 EUR |                  |                            | ٨                            | Messaggi:                         |
| idalità di svolgimento Asta<br>ersa                                   | Prezzo di Riserva<br>Non Raggiunto   | 97.8             | Offerta<br>00 EUR          | Tempo<br>14/11/2022 12:35:15 |                                   |
| <b>sole per Offrire</b><br>vi migliorare la Migliore Offerta con un f | Miglioramento minimo                 | A 100fferta Supe | 00 EUR<br>ra il Prezzo Bas | 14/11/2022 12:34:38<br>e     |                                   |
|                                                                       |                                      |                  |                            |                              |                                   |
|                                                                       |                                      |                  |                            |                              |                                   |
|                                                                       |                                      |                  |                            |                              |                                   |
|                                                                       |                                      |                  |                            |                              |                                   |

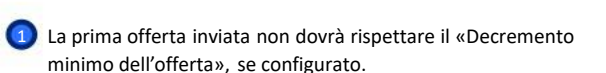

In verde quando l'offerta viene accettata.

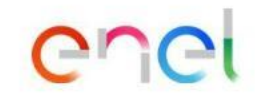

*Come rispondere all'asta* 

| 🔹 00:03:43 A                                                     | sta 14/11                           | A                | Errore<br>L'Offerta è troppo alta. Inserii<br>un'offerta più bassa | •                 |                              |                                |
|------------------------------------------------------------------|-------------------------------------|------------------|--------------------------------------------------------------------|-------------------|------------------------------|--------------------------------|
| Codice                                                           |                                     | Migliore Offerta | Ultima Offerta                                                     | Posizi            | Prezzo di Riserva            |                                |
| к _ auc_43                                                       |                                     | 97.800 EUR       | 97.600 EUR                                                         |                   | •                            | EUR Inserticiofferta INSERISCI |
| Prezzo Base<br>98.000 EUR                                        | Offerta Minima Decrement<br>500 EUR | 0                | Mia Offerta                                                        |                   | 4                            | Messaggi:                      |
| Modalità di svolgimento Asta<br>Inversa                          | Prezzo di Riserva<br>Non Raggiunto  |                  | 97.6                                                               | Offerta<br>DO EUR | Tempo<br>14/11/2022 12:36:11 |                                |
| Regole per Offrire<br>Devi migliorare la Migliore Offerta con un | Miglioramento minimo                | 0                | Olferta tropp                                                      | o alta            |                              |                                |
|                                                                  |                                     |                  |                                                                    |                   |                              |                                |
|                                                                  |                                     |                  |                                                                    |                   |                              |                                |
|                                                                  |                                     |                  |                                                                    |                   |                              |                                |
|                                                                  |                                     |                  |                                                                    |                   |                              |                                |

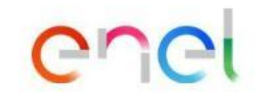

Secondo le configurazioni predefinite, i fornitori avranno visibilità della migliore offerta già trasmessa (senza avere visibilità del fornitore).

Dopo la prima offerta già trasmessa, il fornitore dovrà rispettare il «Prezzo Base» configurato per inviare la propria offerta

Come rispondere all'asta

| 👷 00:03:05 🗛                                                   | sta 14/11                        |                  |                                          |                             |                     |                                  |
|----------------------------------------------------------------|----------------------------------|------------------|------------------------------------------|-----------------------------|---------------------|----------------------------------|
| Codice                                                         |                                  | Migliore Offerta | Ultima (                                 | Offerta Posizi              | Prezzo di Riserva   |                                  |
| K " auc_43                                                     | 0                                | 97.300 EUR       | 97.300 EU                                | 1                           | •                   | EUR Interfact offertal INSERISCI |
| rezzo Base<br>8.000 EUR                                        | Offerta Minima Decrer<br>500 EUR | nento            | Mia Offerta                              | 0                           |                     | Messaggi:                        |
| lodalità di svolgimento Asta                                   | Prezzo di Riserva                |                  |                                          | Offerta                     | Tempo               | 07/12/2022                       |
| versa                                                          | Non Raggiunto                    |                  | 1 an an an an an an an an an an an an an | 97.300 EUR                  | 14/11/2022 12:36:49 | Enel 10:17                       |
| igole per Offrire<br>evi migliorare la Migliore Offerta con un | Miglioramento minimo             |                  | <b>▲</b> Offerta                         | 97.600 EUR<br>a troppo alta | 14/11/2022 12:36:11 |                                  |
|                                                                |                                  |                  |                                          |                             |                     |                                  |
|                                                                |                                  |                  |                                          |                             |                     | Interisci un messaggio           |

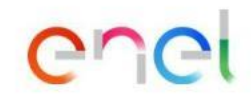

Il fornitore avrà evidenza di tutte le proprie offerte inserite, della propria ultima offerta trasmessa e della posizione che ricopre in classifica.

2 Il fornitore deve avere a disposizione un canale di messaggistica per comunicare con il buyer.

*Come rispondere all'asta* 

| O0:05:40     xx       Codice     1     Migliore Offerta     Ultima Offerta     Posizi     Prezzo di Riserva       - au:_24     95:000 EUR     95:000 EUR     1     EUR     INSERISCI       ro Base<br>D0 EUR     Offerta Minima Decremento<br>S00 EUR     Mia Offerta     1     Image: Control offerta     Inseriad offerta       alità di svolgimento Asta<br>sa     Prezzo di Riserva<br>Non Raggiunto     Prezzo di Riserva<br>Non Raggiunto     Mia Offerta     Tempo       e per Offrire<br>migliorare la Migliore Offerta con un Miglioramento minimo     Prezzo di Riserva<br>Non Raggiunto     95:000 EUR     14/11/2022 14:13:08       Internet di Migliora Decremento<br>S00 EUR     97:5000 EUR     14/11/2022 14:13:08     Image: Control offerta                                                                                                    | MONITORA                                         | SIA                   |                  |             |        |            | •                   |                                |
|----------------------------------------------------------------------------------------------------|--------------------------------------------------|-----------------------|------------------|-------------|--------|------------|---------------------|--------------------------------|
| Codice     Migliore Offerta     Ultima Offerta     Posizi     Prezzo di Riserva       auc.24     95.000 EUR     95.000 EUR     1     EUR     Intere Indi offerta     INSERISCI       zzo Base<br>X00 EUR     Offerta Minima Decremento<br>500 EUR     Offerta     Migliore Offerta     Intere Indi offerta     INSERISCI       Ialità di svolgimento Asta<br>rsa     Prezzo di Riserva<br>Non Raggiunto     Prezzo di Riserva<br>Non Raggiunto     Migliore Offerta     Tempo<br>95.000 EUR     14/11/2022 14:13:08       ole per Offrire<br>Imgliorare la Migliore Offerta con un Miglioramento minimo     97.600 EUR     14/11/2022 14:13:08     Ferragiunto       0 fferta troppo alta     97.600 EUR     14/11/2022 14:12:59     14/11/2022 14:12:59                                                                                                    | 00:05:40 ×                                       | ×                     |                  |             |        |            |                     |                                |
| auc_24     95.000 EUR     95.000 EUR     1     EUR     INSERISCI       zzo Base<br>D00 EUR     Offerta Minima Decremento<br>S00 EUR     Mia Offerta     Impo     Impo     Messaggi       talità di svolgimento Asta<br>risa     Prezzo di Riserva<br>Non Raggiunto     Prezzo di Riserva<br>Non Raggiunto     95.000 EUR     14/11/2022 14:15:13     Messaggi       ole per Offrire<br>i migliorare la Migliore Offerta con un Miglioramento minimo     97.600 EUR     14/11/2022 14:12:59     14/11/2022 14:12:59                                                                                                    | Codice                                           | 1                     | Migliore Offerta | Ultima O    | fferta | Posizi     | Prezzo di Riserva   |                                |
| Vision     Vision     Vision     Vision     Vision     Vision     Vision     Vision       dalità di svolgimento Asta<br>ersa     Prezzo di Riserva<br>Non Raggiunto     Prezzo di Riserva<br>Non Raggiunto     Offerta     Tempo       ple per Offrire<br>ri migliorare la Migliore Offerta con un Miglioramento minimo     97,300 EUR     14/11/2022 14:13:08       V     97,300 EUR     14/11/2022 14:12:09       Offerta troppo alta     Vision     14/11/2022 14:12:09                                                                                                    | auc.24                                           |                       | 95.000 EUR       | 95.000 EUR  | ~      | 1          | ٠                   | EUR Inserted offerta INSERISCI |
| dalità di svolg/mento Asta Prezzo di Riserva Non Raggiunto Piezzo di Riserva Non Raggiunto Piezzo di Riserva Piezzo di Riserva Piezzo di R | zzo Base Offerta Minima Decre<br>200 EUR S00 EUR |                       | mento            | Mia Offerta |        |            | ۵                   | Messaggi:                      |
| ersa Non Raggiunto 95.000 EUR 14/11/2022 14:15:13<br>pole per Offrite<br>ri migliorare la Migliore Offerta con un Miglioramento minimo 97.600 EUR 14/11/2022 14:12:59<br>Offerta troppo alta                                                                                                    | dalità di svolgimento Asta                       | Prezzo di Riserva     |                  |             | 0      | Offerta Te |                     |                                |
| Tole per Offrite 97.300 EUR 14/11/2022 14:13:08<br>et migliorate la Migliore Offerta con un Miglioramento minimo 97.600 EUR 14/11/2022 14:12:59<br>Offerta troppo alta                                                                                                    | rsa Non Raggiunto                                |                       |                  | 95.000 EUR  |        | OEUR       | 14/11/2022 14:15:13 |                                |
| el megiorare la Megiora Orienta con lan Megioramiento munimo 97.600 EUR 14/11/2022 14:12:59 Offerta troppo alta                                                                                                    | ole per Offrire                                  | 10.0                  |                  | × .         | 97.30  | 0 EUR      | 14/11/2022 14:13:08 |                                |
| Offerta troppo alta                                                                                                    | n mignorare la Mignore Otterta con ul            | s Mignoramento menimo |                  | A.          | 97.60  |            | 14/11/2022 14:12:59 |                                |
|                                                                                                    |                                                  |                       |                  | Offerta     | troppo | aita       |                     |                                |
|                                                                                                    |                                                  |                       |                  |             |        |            |                     |                                |
|                                                                                                    |                                                  |                       |                  |             |        |            |                     |                                |
|                                                                                                    |                                                  |                       |                  |             |        |            |                     |                                |

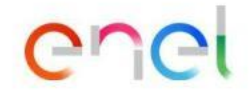

9

Se configurato il "Tempo di Autoestensione", nel momento in cui viene inviata un'offerta superato quel valore, il countdown viene aggiornato con l'aggiunta dei minuti definiti

*Come rispondere all'asta* 

| 00:04:56                                               | K.                   |                  |             |               |                 |                     |                                |
|--------------------------------------------------------|----------------------|------------------|-------------|---------------|-----------------|---------------------|--------------------------------|
| Codice                                                 |                      | Migliore Offerta | Ulti        | na Offerta    | Posizi          | Prezzo di Riserva   |                                |
| auc_24                                                 |                      | 80.000 EUR       | 80.000      | EUR 🔽         | 1               | 0                   | EUR imeriact offerta INSERISCI |
| ezzo Base Offerta Minima Decremento<br>000 EUR 500 EUR |                      | nento            | Mia Offerta |               |                 | 4                   | Messaggi:                      |
| odalità di svolgimento Asta                            | Prezzo di Riserva    |                  | _           | 0             | ferta           | Tempo               |                                |
| ersa                                                   | Raggiunto            | 1 100            | <b>*</b>    | 80.00         | 0 EUR           | 14/11/2022 14:15:56 |                                |
| ole per Offrire                                        | 22 N 220             |                  | × .         | 96.00         | 0EUR            | 14/11/2022 14:13:47 |                                |
| vi migliorare la Migliore Otterta con un l             | Viglioramento minimo | -                | 100         |               | DEUR            | 14/11/2022 14:13:20 |                                |
|                                                        |                      |                  | 01          | ferta troppo  | alta            |                     |                                |
|                                                        |                      |                  | × .         | 97.80         | OEUR            | 14/11/2022 14:11:47 |                                |
|                                                        |                      |                  | 100         | 99.00         | X0 EUR          | 14/11/2022 14:11:34 |                                |
|                                                        |                      |                  | - re        | Afferta Super | a il Prezzo Bas | e                   |                                |

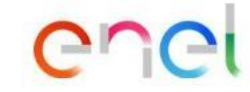

Raggiunto il "Prezzo di Riserva", i fornitori vengono informati.

Come rispondere all'asta

| Terminata xx                               | (                                | 6              | <b>nfo</b><br>Asta Terminata DA<br>Terminata Ricever | sta auc_24 é<br>ai ulteriori  |                     |                                |
|--------------------------------------------|----------------------------------|----------------|------------------------------------------------------|-------------------------------|---------------------|--------------------------------|
| Codice                                     | 1                                | Migliore Off f | omunicazioni rig<br>inale dell'Asta                  | uardanti il risultato         | Prezzo di Riserva   |                                |
| к "auc_24                                  |                                  | 78.000 EUR     | 78.000 E                                             | UR 🖌 1                        | 0                   | EUR Insertschifterta INSERISCI |
| Prezzo Base<br>8.000 EUR                   | Offerta Minima Decrem<br>500 EUR | ento           | Mia Offerta                                          |                               | 4                   | Messaggi:                      |
| Aodalità di svolgimento Asta               | Prezzo di Riserva                |                |                                                      | Offerta                       | Tempo               |                                |
| nversa Raggiunto                           |                                  |                | 1 M 1                                                | 78.000 EUR                    | 14/11/2022 14:23:58 |                                |
| legole per Offrire                         |                                  | 1 M 1          | 79.500 EUR                                           | 14/11/2022 14:20:34           |                     |                                |
| levi migliorare la Migliore Offerta con un | Miglioramento minimo             |                | *                                                    | 95.000 EUR                    | 14/11/2022 14:15:13 |                                |
|                                            |                                  |                | × .                                                  | 97.300 EUR                    | 14/11/2022 14:13:08 |                                |
|                                            |                                  |                | A Offe                                               | 97.600 EUR<br>rta troppo alta | 14/11/2022 14:12:59 |                                |
|                                            |                                  |                | - Contraction                                        |                               |                     |                                |
|                                            |                                  |                |                                                      |                               |                     |                                |

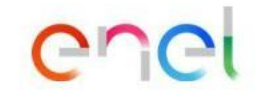

Raggiunta la data di scadenza, l'asta passerà in stato "Terminata" ed i fornitori verranno informati direttamente nel monitor d'asta.